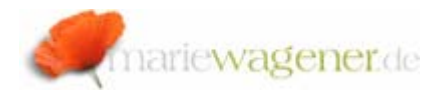

## NOTE SEPTEMBER 2006

## How to add an authorization object to a customer created transaction code

Call the transaction SU24 / SU22 to start the maintenance.

The transaction in this example currently consists of only one authorization object (S\_TCODE) and is not listed in the table USOBT\_C yet.

Select the transaction you want to maintain.

| E∕<br><u>P</u> rogram <u>E</u> dit <u>G</u> oto System <u>H</u> elp |
|---------------------------------------------------------------------|
| 🖉 🔄 🔄 🖉 😫 🚱 🚱 😫 🌡 🍪 🍄 🎝 🏦 📝 🖗 🖷                                     |
| Maintain Assignment of Authorization Objects to Transactions        |
| Download Upload                                                     |
| Maintain check indicators for transaction codes                     |
| Define interval for transaction code                                |
| Transaction code ZZ_mwa 🕝 字                                         |
|                                                                     |
| O Edit check indicators in all transactions                         |
| Authorization object                                                |
| C Edit authorization templates                                      |

Confirm your choice via F8 and double click the selected entry.

## The following message will be displayed.

| ⊡⊂<br><u>A</u> uthorizati | on Objects <u>E</u> dit <u>G</u> oto | <u>U</u> tilities S <u>v</u> stem I | <u>H</u> elp      |         |
|---------------------------|--------------------------------------|-------------------------------------|-------------------|---------|
|                           | E <                                  | १ 📙 । 😋 🙆 ।                         | □ 出 は 1 名 む む な   | 💥 🗖     |
| Transac                   | tion List                            |                                     |                   |         |
| 🗞 Checki                  | ndicator 🥖 Check ind                 | licator 🔗 Value list                |                   |         |
|                           |                                      |                                     |                   |         |
| TCode Typ                 | Text                                 |                                     | TCode (original)  |         |
| ZZ_MWA T                  |                                      |                                     |                   |         |
|                           |                                      |                                     |                   |         |
|                           |                                      |                                     |                   |         |
|                           | 🖙 Prompt for Workbend                | ch request                          |                   |         |
|                           |                                      |                                     |                   | · · · · |
|                           | Request                              | E01K900360                          | Workbench request |         |
|                           |                                      | Test                                |                   |         |
|                           | V Own reque                          | ests 🗙                              |                   |         |

Confirm the message with *Enter*. Select the target client.

Enter your request ID and confirm via Enter.

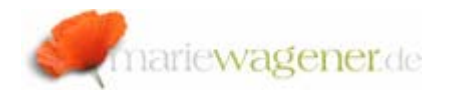

Select the item *Authorization objects* from the menu bar, and there the entry *Insert*.

| Autho                   | rization ( | )bjects        | <u>E</u> dit | <u>G</u> oto |
|-------------------------|------------|----------------|--------------|--------------|
| 2 <u>E</u> ie           | eld value  | s              | Þ            |              |
| Ins                     | sert       | Shit           | ft+F5        | utł          |
| <u> </u>                | ру         |                |              | -            |
| <sup>ያ</sup> <u>S</u> a | ve         | <sup>N</sup> c | trl+S        | les          |
| De                      | lete       | Shit           | ft+F2        | -            |
| Ex                      | it         | Shit           | ft+F3        | 0            |
|                         | V . 🕻      | heck           |              | S_           |
|                         |            |                |              |              |

Choose the corresponding authorization object from the list or enter it directly.

| 🖻 Add Authorization Object | ct to ZZ99TEST 🗵 |
|----------------------------|------------------|
| Authorization obj.         | 3                |
| ✓ 🗶                        |                  |

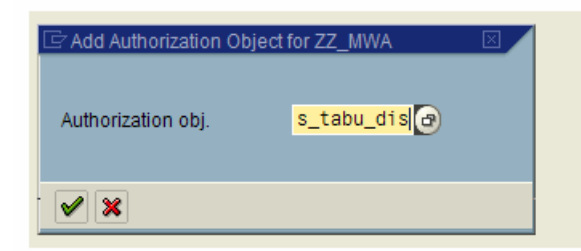

Confirm your choice.

The selected authorization object will be transferred to the list.

| <u>א</u> נ<br><u>א</u> נ | ithorization o                                                                     | bjs <u>E</u> dit <u>G</u> ot | o <u>U</u> tilities E | <u>x</u> tras System <u>H</u> elp                                                                |  |  |
|--------------------------|------------------------------------------------------------------------------------|------------------------------|-----------------------|--------------------------------------------------------------------------------------------------|--|--|
| 0                        |                                                                                    | Ē                            | < □   €               | ) 😧 😒 I 🗅 HI HI I 🏝 🗳 🗘 🕰 I 🕱 🖉 🖪                                                                |  |  |
| Ch                       | ange Ch                                                                            | eck Indica                   | tor for ZZ            | MWA                                                                                              |  |  |
| °9                       | 💅 🗞 Field values 🥒 Field values 🛱 Auth.obj. 🚺 Auth.obj. 🛃 Auth.obj. 🛃 SAP defaults |                              |                       |                                                                                                  |  |  |
|                          |                                                                                    |                              |                       |                                                                                                  |  |  |
| U                        | м с см с                                                                           | heck ID                      | Object                | Object name                                                                                      |  |  |
| -                        | 🖌 C<br>. 🖌 . 🕅                                                                     | heck/maintain<br>heck        | S_TABU_DIS<br>S_TCODE | Table Maintenance (via standard tools such as SM30)<br>Authorization Check for Transaction Start |  |  |

If you want this object to be called by the profile generator for maintenance you have to adapt the Check ID.

When you are finished with the maintenance - save the adjustments.

At the call of the transaction **SE16N** with selection of the table **USOBT\_C**, the maintained values for the corresponding transaction are added to the table.

| <u>Table display</u> <u>E</u> dit | <u>G</u> oto E <u>x</u> tras S <u>y</u> ste | m <u>H</u> elp      |                       |             |                |  |
|-----------------------------------|---------------------------------------------|---------------------|-----------------------|-------------|----------------|--|
| ©                                 |                                             | 😋 🙆 🚷 I 📮 🕅 🖧 I 🏝 1 | D 🞝 🎗   🛒 🗾           | 🔞 🖪         |                |  |
| General Table                     | Display                                     |                     |                       |             |                |  |
| Background N                      | umber of entries 📗 📑                        | BE                  |                       |             |                |  |
| Table                             | USOBT_C                                     | Relatio             | n Transaction > Auth. | . Object (C | Customer)      |  |
| 1 🗁 Number of Entries I           | Found 🖂                                     | ✓ No text           |                       |             |                |  |
| Entries found                     | 2                                           | Maintai             | n entries             |             |                |  |
| [                                 |                                             |                     |                       |             |                |  |
| · · ·                             |                                             | To value            | More                  | Dutput      | Technical name |  |
| Name                              | ZZ_MWA                                      |                     |                       | •           | NAME           |  |
| ReportTyp                         | <u> </u>                                    |                     | <b>-</b>              | ✓           | TYPE           |  |
| Object                            | <u></u>                                     |                     | <b>\$</b>             | ✓           | OBJECT         |  |
| for field                         | - <b>*</b>                                  |                     | _ <b>₽</b>            | ✓           | FIELD          |  |
| Value                             | <b>1</b>                                    |                     | <b>₽</b>              | -           | LOW            |  |
| Value                             |                                             |                     | <b>\$</b>             | ~           | HIGH           |  |
| Changed by                        | <b>1</b>                                    |                     | \$                    | ~           | MODIFIER       |  |
| Modification date                 |                                             |                     | \$                    | ~           | MODDATE        |  |
| Modification time                 |                                             |                     | \$                    | ~           | MODTIME        |  |
| Modification ID                   | <b>*</b>                                    |                     |                       | -           | MODIFIED       |  |
|                                   |                                             |                     |                       |             |                |  |

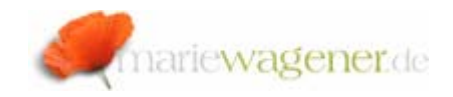

| ⊡<br>                    | <u>G</u> oto                    | S <u>y</u> stem <u>H</u> elp |            |             |         |               |
|--------------------------|---------------------------------|------------------------------|------------|-------------|---------|---------------|
| <b>Ø</b>                 |                                 | 1 I I I                      | C 🖸 🔇      | ₿ (1)       | 品(      | 8008          |
| Display of Entries Found |                                 |                              |            |             |         |               |
| 6                        |                                 |                              |            |             |         |               |
| Table to be searched     |                                 | USOBT_C                      | R          | elation Tra | ansacti | on > Auth. Ot |
| Number of hits           |                                 | 2                            |            |             |         |               |
| Runtime                  | Runtime 0 Maximum no. of hits 5 |                              |            | is 500      |         |               |
|                          |                                 |                              |            |             |         |               |
| 3 4 7 6 7                | 31211                           | 20 %0.                       | 🗅 🗗 🖬 🖪    |             | a) 🖪    |               |
| Name                     | Тур                             | Auth. object                 | Field name | Value       | Value   | Changed by    |
| ZZ_MWA                   | TR                              | S_TABU_DIS                   | ACTVT      |             |         | MWAGENER      |
| ZZ_MWA                   | TR                              | S_TABU_DIS                   | DICBERCLS  |             |         | MWAGENER      |

At the call of the profile generator with selection of the previously maintained self-created transaction, the adapted check values are displayed for further maintenance.

| E<br>Authorizations Edit Goto Utilities Em∕rronment System Help                                                                                                    |
|----------------------------------------------------------------------------------------------------|
| ◎                                                                                                    |
| Change role: Authorizations                                                                                                    |
| 🔁 👫 🟭 🚱 🗃 🛃 Selection criteria 🛃 Manually 🛃 Open 🛃 Changed 🛃 Maintained Organizational levels 📳 🚺 Information                                                                          |
| Maint.: 0 Unmaint.org.levels 2 open fields, Status: Unchanged                                                                                                    |
|                                                                                                    |
| Coss-application Authorization Objects  Standard Authorization Check for Transaction Start  Coss-application Check for Transaction Start  Coss-application Check for Transaction Start |
| de Transaction code ZZ_MWA                                                                                                    |
| COD Standard Basis: Administration                                                                                                    |
| 🗁 👀 🔂 🧟 Standard 🛛 Table Maintenance (via standard tools such as SM30)                                                                                                    |
| Coop Coop Coop Coop Coop Coop Coop                                                                                                    |
|                                                                                                    |